### Stacking Report

The Lease Intelligence Stacking Report graphically displays the property's suites and current occupancy status. From here, the building staff can view a lease summary, options, and Right of First Offer (ROFO). Other details may be viewed, such as:

- Total Lease Square Footage
- Total Occupied Square Footage
- Total Vacancy Square Footage
- Common Space Square Footage
- Total Building Square Footage

The data is populated by uploading the CBRE Lease Abstract. As of December 18, 2014, Lease Abstract versions 9.0 – through 10.8 are supported. To learn more about how to upload the CBRE Lease Abstract, <u>click here</u> to watch an interactive tutorial video.

#### **Expiration Report**

The Lease Intelligence Expiration Report graphically displays the suites, current occupancy, and other details including your property's exposure timeline. The exposure timeline displays how much rentable square footage will be lost when leases expire.

The data is populated by uploading the CBRE Lease Abstract. As of December 18, 2014, Lease Abstract versions 9.0 – through 10.8 are supported. To learn more about how to upload the CBRE Lease Abstract, <u>click here</u> to watch an interactive tutorial video.

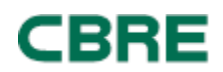

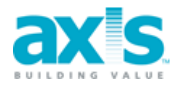

## Lease Intelligence – Stacking and Expiration Reports

#### **STACKING REPORT**

## STEP 1: Login to Control Panel, hover over Lease Intelligence, and click on Stacking Report.

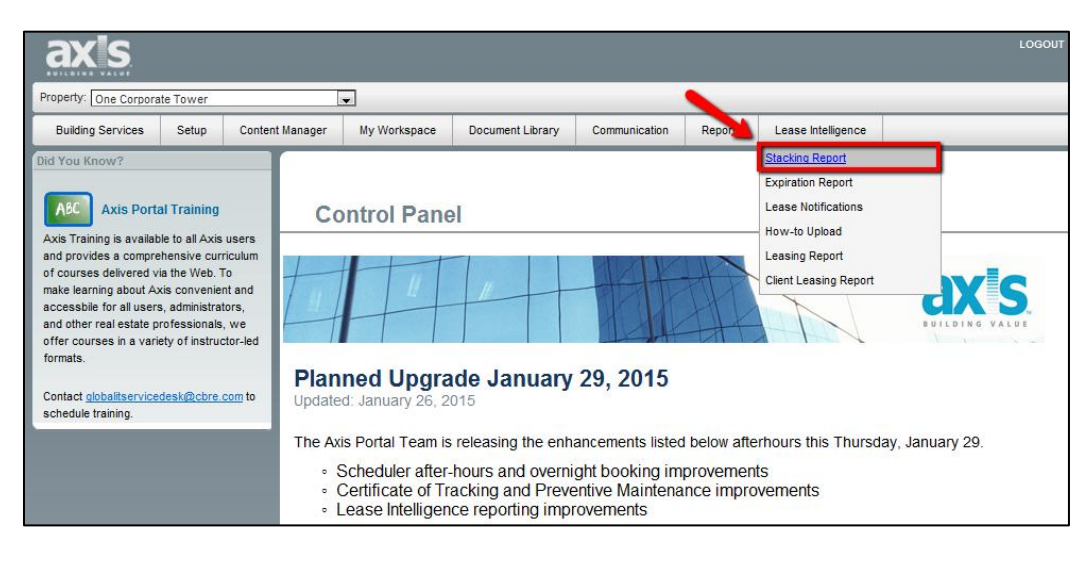

## **STEP 2: Select the Building.**

| ax s                  |          |                 |              |                  |              |                                                                         |                    |  |
|-----------------------|----------|-----------------|--------------|------------------|--------------|-------------------------------------------------------------------------|--------------------|--|
| Property: One Corpora | te Tower |                 | •            |                  |              |                                                                         |                    |  |
| Building Services     | Setup    | Content Manager | My Workspace | Document Library | ommunication | Reports                                                                 | Lease Intelligence |  |
| Stackin               | ng Rep   | ort             |              |                  | Building     | Select From L<br>Select From L<br>Tower One<br>Tower Three<br>Tower Two | ist                |  |

## STEP 3: The Stacking Report will now be displayed.

| ax's                              | LOGOUT   HOME   INV PROFILE   CONTIGURATION   HELP<br>Welcome, Keity Archung |       |                                      |              |                                                                         |                                                  |                                 |                    |                         |                   |                   |       |  |
|-----------------------------------|------------------------------------------------------------------------------|-------|--------------------------------------|--------------|-------------------------------------------------------------------------|--------------------------------------------------|---------------------------------|--------------------|-------------------------|-------------------|-------------------|-------|--|
| Property: One Co                  | rporate Tow                                                                  | ər    | 2                                    | -            |                                                                         |                                                  |                                 |                    |                         |                   |                   |       |  |
| Building Servic                   | es Setu                                                                      | p C   | ontent Manager                       | My Workspace | Document Library                                                        | Communication                                    | Reports                         | Lease Intelligence |                         |                   |                   |       |  |
| Stac                              | king R                                                                       | eport | t                                    |              |                                                                         | Building                                         | Tower One                       |                    | •                       | Hide \$ per RSF   | Expiration Report | Print |  |
|                                   |                                                                              |       |                                      |              | Total Leased S<br>Total Occupied S<br>Total Vacancy S<br>Common Space S | E: 74.17 %   F: 74.17 %   E: 25.83 %   F: 0.00 % | 85,614<br>85,614<br>29,809<br>0 |                    |                         |                   |                   |       |  |
| Floor<br>Town Garage              |                                                                              |       |                                      |              | Total Building S                                                        | F: 100 %                                         | 115,423                         |                    |                         |                   | RSF               |       |  |
| Test floor                        |                                                                              |       |                                      |              | S                                                                       | CBRE -TEST<br>uite: test suit<br>500 RSF         |                                 |                    |                         |                   | 0                 |       |  |
| Roof<br>Hallway<br>Basement<br>22 |                                                                              |       |                                      |              |                                                                         | 0<br>0<br>0                                      |                                 |                    |                         |                   |                   |       |  |
| 19                                |                                                                              |       |                                      |              | Tex                                                                     | cas Industries<br>Suite: 1900<br>1,100 RSF       |                                 |                    |                         |                   | 1,100             |       |  |
| 18                                |                                                                              |       |                                      |              |                                                                         | Arcama<br>Suite: 1801<br>0 RSF                   |                                 |                    |                         |                   | o                 |       |  |
| 17                                |                                                                              |       |                                      |              |                                                                         | 05                                               |                                 |                    |                         |                   | 0                 |       |  |
| 18                                |                                                                              |       |                                      |              |                                                                         | Suite: 1600<br>10,000 RSF                        |                                 |                    |                         |                   | 10.000            |       |  |
| 15                                |                                                                              |       |                                      |              |                                                                         | AT&T<br>Suite: 1501<br>5,000 RSF                 |                                 |                    |                         |                   | 5,000             |       |  |
| 14                                |                                                                              |       |                                      |              |                                                                         | VACANT<br>Suite: 1400<br>20,000 RSF              |                                 |                    |                         |                   | 20,000            |       |  |
| 12                                |                                                                              |       | Adobe R<br>Suite: 1200<br>12,000 RSF |              | Turn                                                                    | er Services ®<br>Suite: 1200<br>12,000 RSF       |                                 |                    | Nok<br>Suite:<br>12,000 | ia<br>1200<br>RSF | 12,000            |       |  |

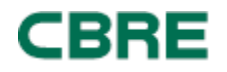

## Lease Intelligence – Stacking and Expiration Reports

## Note: Clicking on one of the Tenants will open up more detailed information.

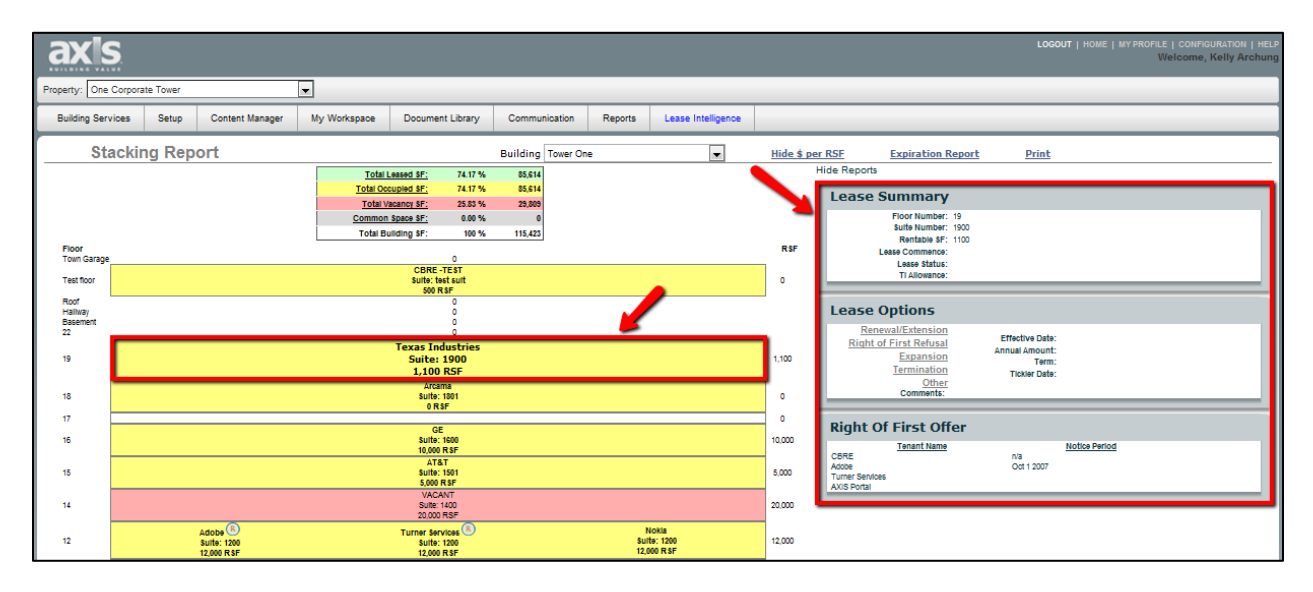

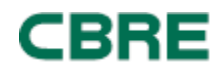

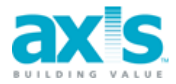

## Lease Intelligence – Stacking and Expiration Reports

## **EXPIRATION REPORT**

## STEP 1: Login to Control Panel, hover over Lease Intelligence, and click on Expiration Report.

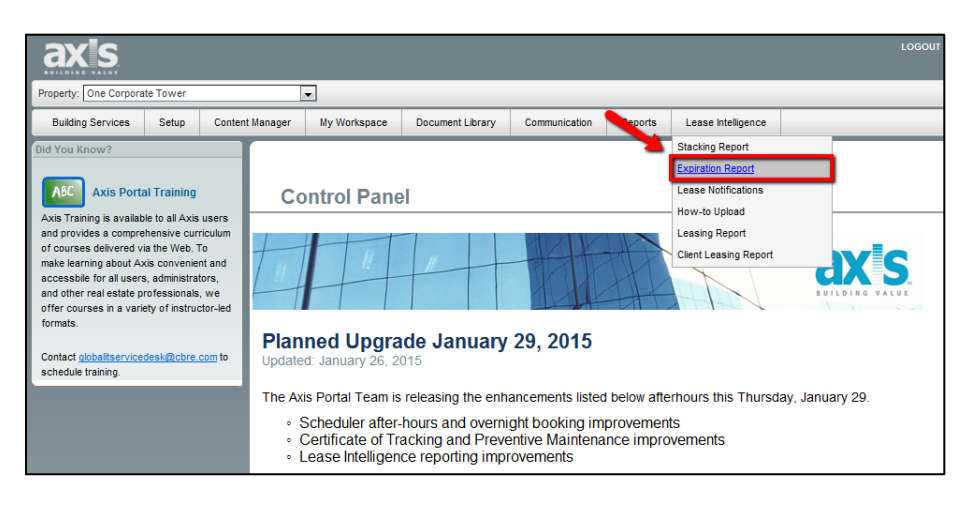

## **STEP 2: Select the Building.**

| axis                  |                                              |                 |              |                  |              |                                       |                    |  |  |
|-----------------------|----------------------------------------------|-----------------|--------------|------------------|--------------|---------------------------------------|--------------------|--|--|
| Property: One Corpora | ite Tower                                    |                 | •            |                  |              |                                       |                    |  |  |
| Building Services     | Setup                                        | Content Manager | My Workspace | Document Library | ommunication | Reports                               | Lease Intelligence |  |  |
| Expira                | Expiration Report Building Select From List. |                 |              |                  |              |                                       |                    |  |  |
|                       |                                              |                 |              |                  |              | Tower One<br>Tower Three<br>Tower Two |                    |  |  |
|                       |                                              |                 |              |                  |              |                                       |                    |  |  |

# STEP 3: The Expiration Report will now be displayed, which will list the expiration dates (if available).

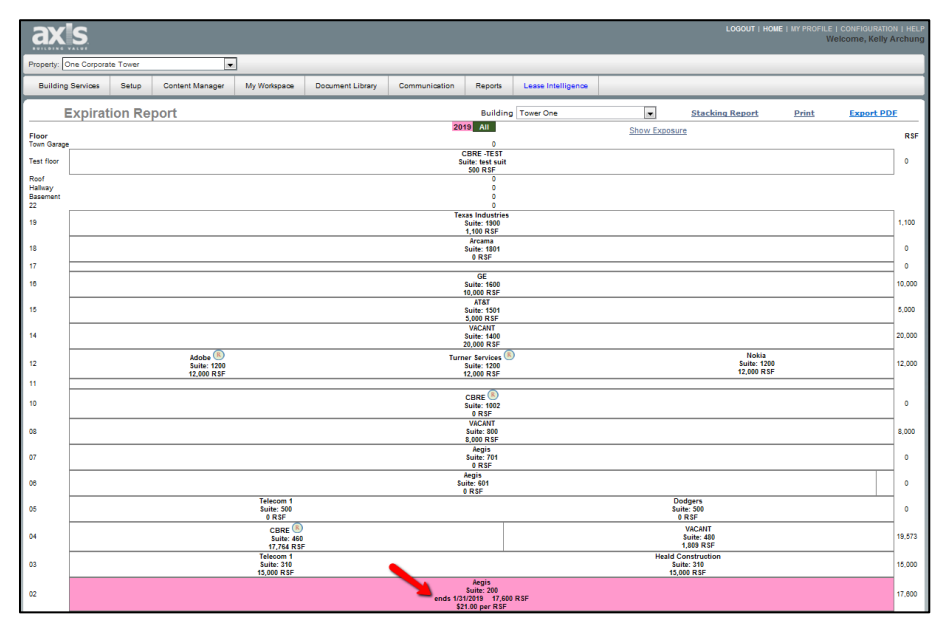

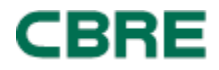

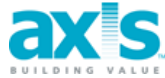

<u>Note</u>: To view the Exposure Timeline, click on Show Exposure at the top of the report.

| E                   | Expiration Report | Building Tower One            |             | Stacking Report | Print | Export PDF |
|---------------------|-------------------|-------------------------------|-------------|-----------------|-------|------------|
| Floor               |                   | 2019 All                      | Show Exposu | ire             |       | RSF        |
| Test floor          |                   | CBRE-TEST<br>Suite: test suit |             |                 |       | 0          |
| Roof                |                   | 0                             |             |                 |       |            |
| Hallway<br>Basement |                   | 0                             |             |                 |       |            |
| 22                  |                   | 0<br>Tavas Industries         |             |                 |       |            |
| 19                  |                   | Suite: 1900<br>1,100 RSF      |             |                 |       | 1,100      |

The exposure timeline will now be displayed, which shows how much rentable square footage will be lost when leases expire.

| ax                   | S            |         |                                       |                          |                                                       |                                              |                      |                    |     |      |                |             |          | LOGOUT   H                | DME   MYPROFILE  <br>We      | CONFIGUR<br>Icome, Ke | ATION   HELP<br>Ily Archung |
|----------------------|--------------|---------|---------------------------------------|--------------------------|-------------------------------------------------------|----------------------------------------------|----------------------|--------------------|-----|------|----------------|-------------|----------|---------------------------|------------------------------|-----------------------|-----------------------------|
| Property:            | One Corporat | e Tower |                                       | •                        |                                                       |                                              | _                    |                    | _   | _    |                | _           | _        |                           |                              | _                     |                             |
| Building             | Services     | Setup   | Content Manager                       | My Workspace             | Document Library                                      | Communication                                | Reports              | Lease Intelligence |     |      |                |             |          |                           |                              |                       |                             |
| I                    | Expirat      | ion Re  | port                                  | 2044                     |                                                       | Building                                     | Tower One            |                    |     | 5    | tacking Report | Pri         | nt       | Export PDF                |                              |                       |                             |
| Floor<br>Town Garage |              |         |                                       | 2013                     | 0                                                     |                                              |                      | F                  | ISF | ۰.   | H              | ide Exposur | re       |                           |                              |                       | _                           |
| Test floor           |              |         |                                       | CE                       | BRE -TEST<br>te: test suit                            |                                              |                      | 0                  |     | - 1  | Exposure Time  | eline       |          |                           |                              |                       |                             |
| Roof                 |              |         |                                       |                          | 0<br>0                                                |                                              |                      |                    |     |      | 18000          |             |          | •                         |                              |                       | 16                          |
| Basement<br>22       |              |         |                                       |                          | 0                                                     |                                              |                      |                    |     |      | 14000          |             |          |                           |                              |                       | - 14                        |
| 19                   |              |         |                                       | Texa<br>S<br>1           | s Industries<br>ulte: 1500<br>,100 R SF               |                                              |                      | 1,10               | 0   |      | 12000          |             |          |                           |                              |                       | - 12                        |
| 18                   |              |         |                                       | \$                       | Arcama<br>uite: 1801                                  |                                              |                      | 0                  |     |      | - 10000 -      |             |          |                           |                              |                       | - 10                        |
| 17                   |              |         |                                       |                          | GE                                                    |                                              |                      | •                  |     |      | S000 -         |             |          |                           |                              |                       | - 8 <b>R</b>                |
| 16                   |              |         |                                       | S<br>10                  | uite: 1600<br>0,000 R SF                              |                                              |                      | 10,0               | 00  |      | 6000           |             |          |                           |                              | _                     | 6                           |
| 15                   |              |         |                                       | \$                       | AT&T<br>ulte: 1501<br>000 RSF                         |                                              |                      | 5,00               | 0   |      | 4000           |             |          |                           |                              |                       | - 4                         |
| 14                   |              |         |                                       | S<br>21                  | VACANT<br>ulte: 1400                                  |                                              |                      | 20,0               | 00  |      | 2000 -         |             |          |                           |                              | -                     | 2                           |
| 12                   |              | Adob    | e (R)                                 | Turne                    | r Services ®                                          |                                              | Nokla<br>Sulte: 1200 | 12,0               | 00  |      | 0 —            | _           |          |                           |                              |                       | 0                           |
| 11                   |              | 12,000  | RSF                                   | 1                        | 2,000 R SF                                            |                                              | 12,000 R SF          |                    |     | - I. |                |             |          | 2019                      |                              |                       |                             |
| 10                   |              |         |                                       | C                        | BRE<br>ulte: 1002<br>0 RSF                            |                                              |                      | ٥                  |     |      | Exposure       |             |          |                           |                              |                       |                             |
| 08                   |              |         |                                       | )<br>S                   | VACANT<br>Suite: 800<br>: 000 R SF                    |                                              |                      | 8,00               | 0   | - 14 | Year Tenant    | Term        | Start    | End                       | Final Rent                   | RSF                   | R/RSF                       |
| 07                   |              |         |                                       | 5                        | Aegis<br>Sulte: 701<br>0 R SF                         |                                              |                      | 0                  |     |      | 2019 CBRE      | 22          | 7/1/1996 | 1/31/2019<br>Year Totals: | \$369,600.00<br>\$369.600.00 | 17,600                | \$21.00                     |
| 06                   |              |         |                                       | A<br>Sul<br>O            | legis<br>te: 601<br>RSF                               |                                              |                      | •                  |     |      |                |             |          |                           | ,                            |                       |                             |
| 05                   |              |         | Telecom 1<br>Suite: 500<br>0 RSF      |                          |                                                       | Dodgers<br>Suite: 500<br>0 RSF               |                      | •                  |     |      |                |             |          |                           |                              |                       | -                           |
| 04                   |              |         | CBRE<br>Suite: 460<br>17.754 R SF     |                          |                                                       | VACANT<br>Suite: 48<br>1,809 R St            | 0<br>F               | 19,5               | 73  |      |                |             |          |                           |                              |                       |                             |
| 03                   |              |         | Telecom 1<br>Suite: 310<br>15,000 RSF |                          |                                                       | Heald Construct<br>Suite: 310<br>15,000 R SF | tion                 | 15,0               | 00  |      |                |             |          |                           |                              |                       |                             |
| 02                   |              |         |                                       | s<br>ends 1/31/<br>\$21. | Aegis<br>Suite: 200<br>2019 17,600 RSF<br>.00 per RSF |                                              |                      | 17,60              | 00  |      |                |             |          |                           |                              |                       |                             |

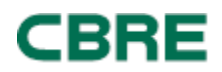